- 1. Go to onlinesbi.com
- 2. Put the cursor on SB Collect option. A drop down list will appear.
- 3. Select the first item Classic Version and click on the same.

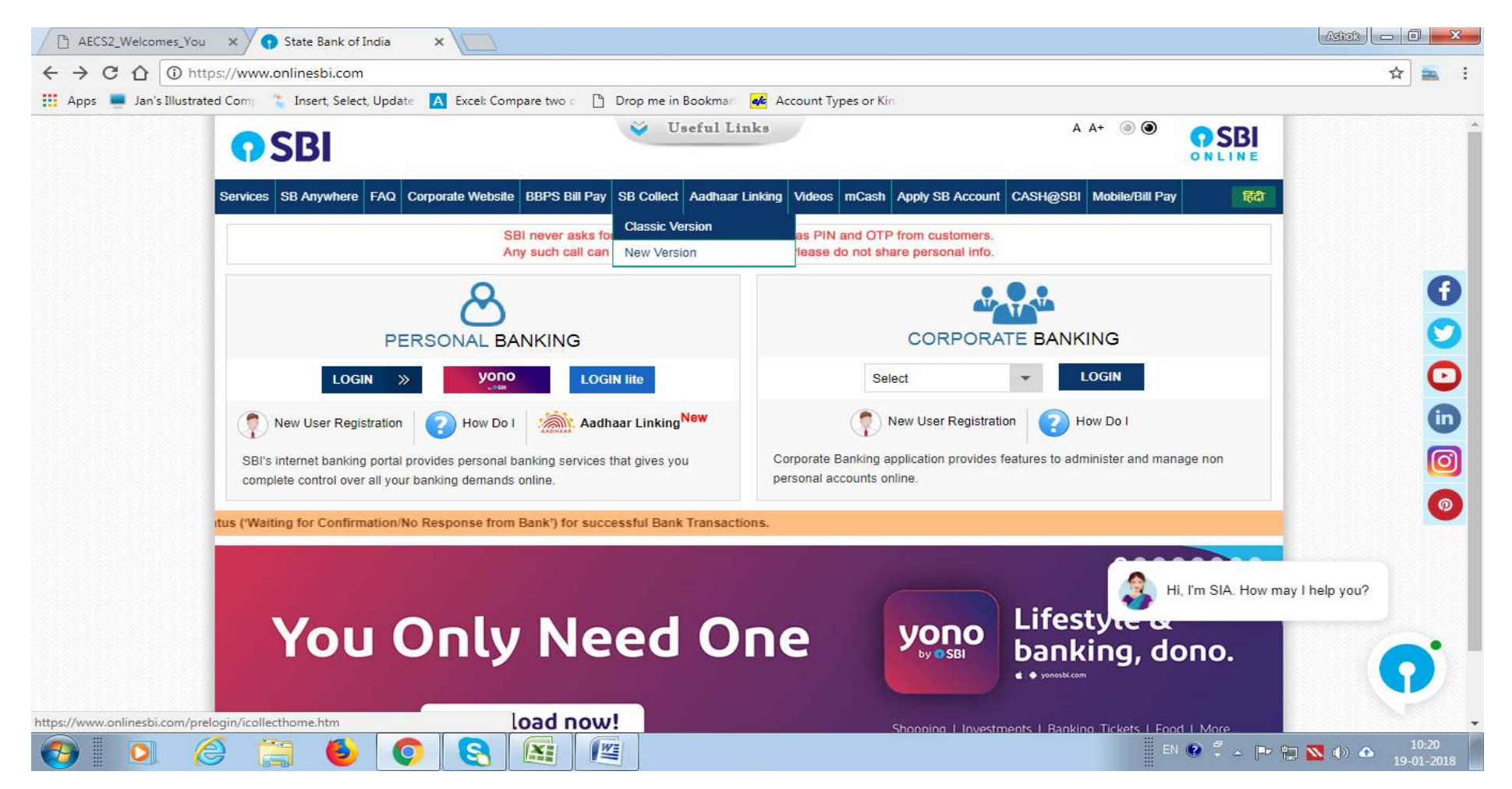

4. You will be moved to this page. Kindly click check box and then click on "Proceed" button to proceed for payment.

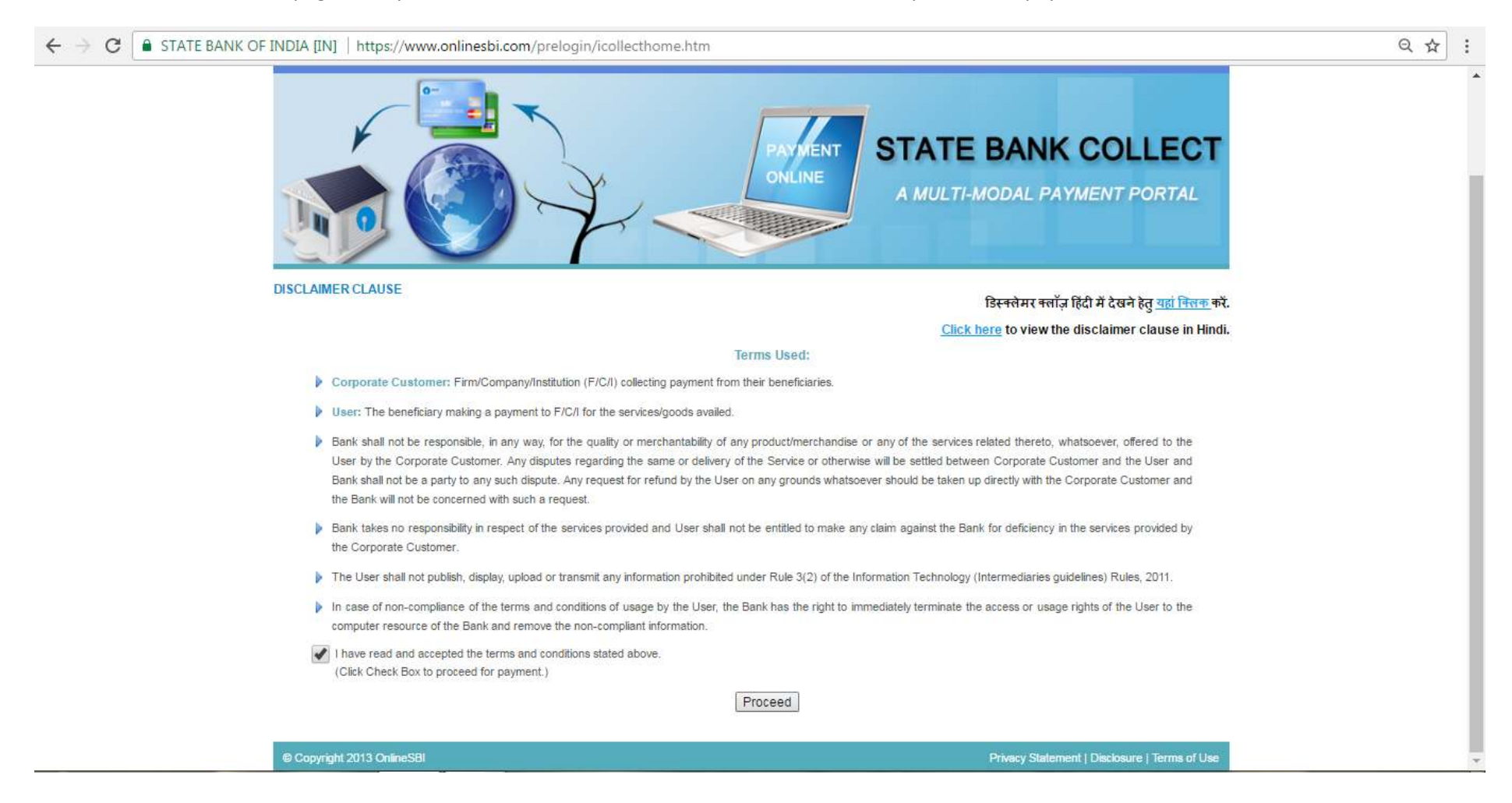

5. You will be redirected to the page as mentioned below. You should select "Maharashtra" as "State of Corporate/Institution".

| ← → C STATE BANK OF INDIA [IN]   https://www.onlinesbi.com/prelogin/institutiontypedisplay.htm |                                                                                                    |                                     |                            |                                                                              |  |
|------------------------------------------------------------------------------------------------|----------------------------------------------------------------------------------------------------|-------------------------------------|----------------------------|------------------------------------------------------------------------------|--|
| <b>O SBI</b>                                                                                   |                                                                                                    |                                     |                            |                                                                              |  |
|                                                                                                |                                                                                                    |                                     |                            | 🥹 Exit                                                                       |  |
| State Bank Collect State Bank MOPS Pay EPF                                                     | o                                                                                                    |                                     |                            |                                                                              |  |
| You are here: State Bank Collect > State Bank Collect                                          |                                                                                                    |                                     |                            |                                                                              |  |
| State Bank Collect Reprint Remittance Form                                                     | State Bank Collect                                                                                                    |                                     | 27-Apr-2017 [11:33 AM IST] |                                                                              |  |
| Payment History                                                                                | Select State and Type of Corporate / Institution                                                                                   |                                     |                            |                                                                              |  |
|                                                                                                | State of Corporate/Institution *                                                                                                   | Select State                        | •                          |                                                                              |  |
|                                                                                                | Type of Corporate/Institution *                                                                                                    |                                     |                            |                                                                              |  |
|                                                                                                |                                                                                                    | Karnataka                           | *                          |                                                                              |  |
|                                                                                                |                                                                                                    | Kerala                              |                            |                                                                              |  |
|                                                                                                | <ul> <li>Mandatory fields are marked with an asterisk (*)</li> <li>State Bank Collect is a unique service for paying on</li> </ul> | Madhya Pradesh                      |                            |                                                                              |  |
|                                                                                                |                                                                                                    | Maharashtra                         |                            | any other corporates/institutions who maintain their accounts with the Bank. |  |
| © Copyright OnlineSBI                                                                          |                                                                                                    | Manipur                             |                            | Privacy Statement   Disclosure   Terms of Use                                |  |
|                                                                                                |                                                                                                    | Mizoram                             |                            |                                                                              |  |
|                                                                                                |                                                                                                    | Nagaland                            |                            |                                                                              |  |
|                                                                                                |                                                                                                    | National Capital Territory of Delhi |                            |                                                                              |  |
|                                                                                                |                                                                                                    | Odisha                              |                            |                                                                              |  |
|                                                                                                |                                                                                                    | Puducherry                          |                            |                                                                              |  |
|                                                                                                |                                                                                                    | Duraciale.                          | •                          |                                                                              |  |

6. You should select "Educational Institutions" as "Type of Corporate/Institution". Please click on "Go" button to move to the next page.

| ← → C STATE BANK OF INDIA [IN]   https://www.onlinesbi.com/prelogin/institutiontypedisplay.htm |                                                                                                    |                                                                                    | Q \$                                                                                   | :      |
|------------------------------------------------------------------------------------------------|----------------------------------------------------------------------------------------------------|------------------------------------------------------------------------------------|----------------------------------------------------------------------------------------|--------|
| <b>SBI</b>                                                                                     |                                                                                                    |                                                                                    |                                                                                        |        |
|                                                                                                |                                                                                                    |                                                                                    | 💡 B                                                                                    | xit    |
| State Bank Collect State Bank MOPS Pay E                                                       | PFO                                                                                                    |                                                                                    |                                                                                        |        |
| You are here: State Bank Collect > State Bank Collect                                          |                                                                                                    |                                                                                    |                                                                                        |        |
| State Bank Collect     Reprint Remittance Form     Payment History                             | State Bank Collect                                                                                                    |                                                                                    | 27-Apr-2017 [11:33 Al                                                                  | M IST] |
|                                                                                                | Select State and Type of Corporate / Institution                                                                                   |                                                                                    |                                                                                        |        |
|                                                                                                | State of Corporate/Institution *                                                                                                   | Maharashtra                                                                        | •                                                                                      |        |
|                                                                                                | Type of Corporate/Institution *                                                                                                    | Select Type 🔻                                                                      |                                                                                        |        |
|                                                                                                |                                                                                                    | Select Type<br>Charitable Institutions<br>Commercial Services                      |                                                                                        |        |
|                                                                                                |                                                                                                    | Educational Institutions                                                           |                                                                                        | _      |
|                                                                                                | <ul> <li>Mandatory fields are marked with an asterisk (*)</li> <li>State Bank Collect is a unique service for paying or</li> </ul> | Govt Department<br>Hospital<br>Industry                                            | es and/or any other corporates/institutions who maintain their accounts with the Bank. |        |
| © Copyright OnlineSBI                                                                          |                                                                                                    | Merchant<br>Municipal Corporations                                                 | Privacy Statement   Disclosure   Terms                                                 | of Use |
|                                                                                                |                                                                                                    | Others<br>PSU - PUBLIC SECTOR UNDERTAKING<br>Recruitment<br>Religious Institutions | 5                                                                                      |        |

7. You will be redirected to the page as mentioned below. You should select "Atomic Energy Education Society" as "Education Institutions Name" and click on "Submit" button.

| $igodoldsymbol{\in}$ $igodoldsymbol{\in}$ $igodoldsymbol{\in}$ $igodoldsymbol{\in}$ $igodoldsymbol{\in}$ $igodoldsymbol{eq}$ $igodoldsymbol{eq}$ $igodoldsymbol{\in}$ $igodoldsymbol{eq}$ $igodoldsymbol{eq}$ $igodoldsymbo$ | https://www.onlinesbi.com/prelogin/displayinstitutions | htm                                                                                                    |                          | ର ☆ :                                 |
|----------------------------------------------------------------------------------------------------|--------------------------------------------------------|----------------------------------------------------------------------------------------------------|--------------------------|---------------------------------------|
| <b>O</b> SBI                                                                                                    |                                                        |                                                                                                    |                          |                                       |
|                                                                                                    |                                                        |                                                                                                    |                          | 🤪 Exit                                |
| State Bank Collect State Bank MOPS Pay B                                                                                                    | PFO                                                    |                                                                                                    |                          |                                       |
| You are here: State Bank Collect > State Bank Collect                                                                                                    |                                                        |                                                                                                    |                          |                                       |
| State Bank Collect Reprint Remittance Form                                                                                                    | State Bank Collect                                     |                                                                                                    | 27-Apr-2017 [11:35 AM IS |                                       |
| Payment History                                                                                                    | Select from Educational Institutions *                 |                                                                                                    |                          |                                       |
|                                                                                                    | Educational Institutions Name                          | Select Educational Institutions                                                                                               | •                        |                                       |
|                                                                                                    |                                                        | ARMY PRIMARY SCHOOL                                                                                                    |                          |                                       |
|                                                                                                    | > Mandatory fields are marked with an asterisk (*)     | ARMY PUBLIC SCHOOL<br>ARMY PUBLIC SCHOOL DIGHI                                                                                |                          |                                       |
|                                                                                                    | -                                                      | ARMY PUBLIC SCHOOL KAMPTEE                                                                                                    | -                        | 14. 17.1                              |
| © Copyright OnlineSBI                                                                                                    |                                                        | ARMY PUBLIC SCHOOL KHADAKWASLA<br>ARVIND INDO PUBLIC SCHOOL PARSEONI<br>ASSETS COMPUTERS<br>ATOMIC ENERGY EDUCATION SOCIETY   | Privacy                  | Statement   Disclosure   Terms of Use |
|                                                                                                    |                                                        | B K SOLUTION<br>BAHUUDESHIYA MAGASWARGIYA PARIVARTAN SAN<br>BENGALI EDUCATION SOCIETY<br>BGPS HI-TECH INSTITUTE OF TECHNOLOGY | *                        |                                       |

8. You will be redirected to the page as mentioned below. You should select "Student Fee Collection (Half Yearly) or Student Fee Collection (Annual)" as "Payment Category".

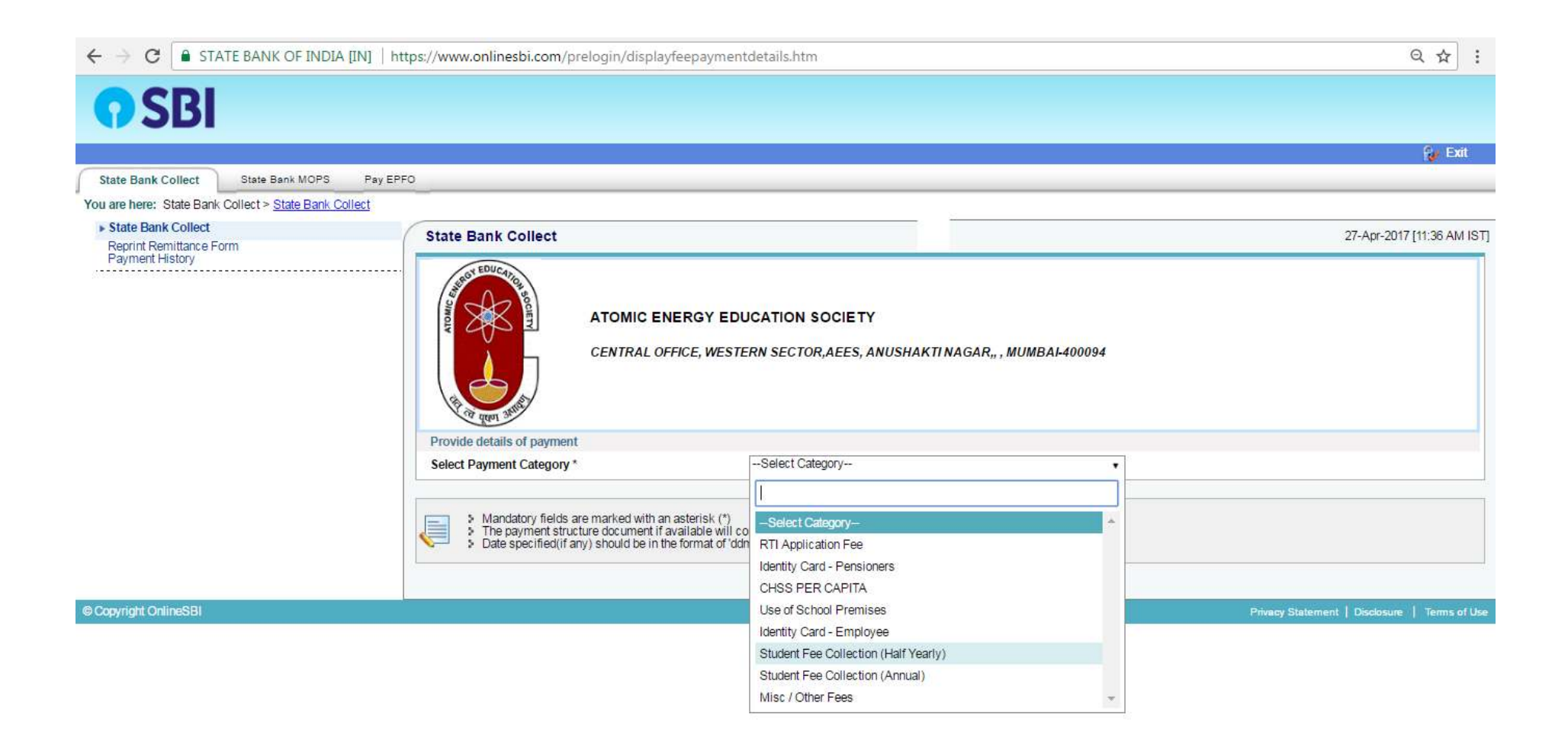

9. You will be redirected to the page as mentioned below. You should enter Unique Id of Student and click on "Submit" button.

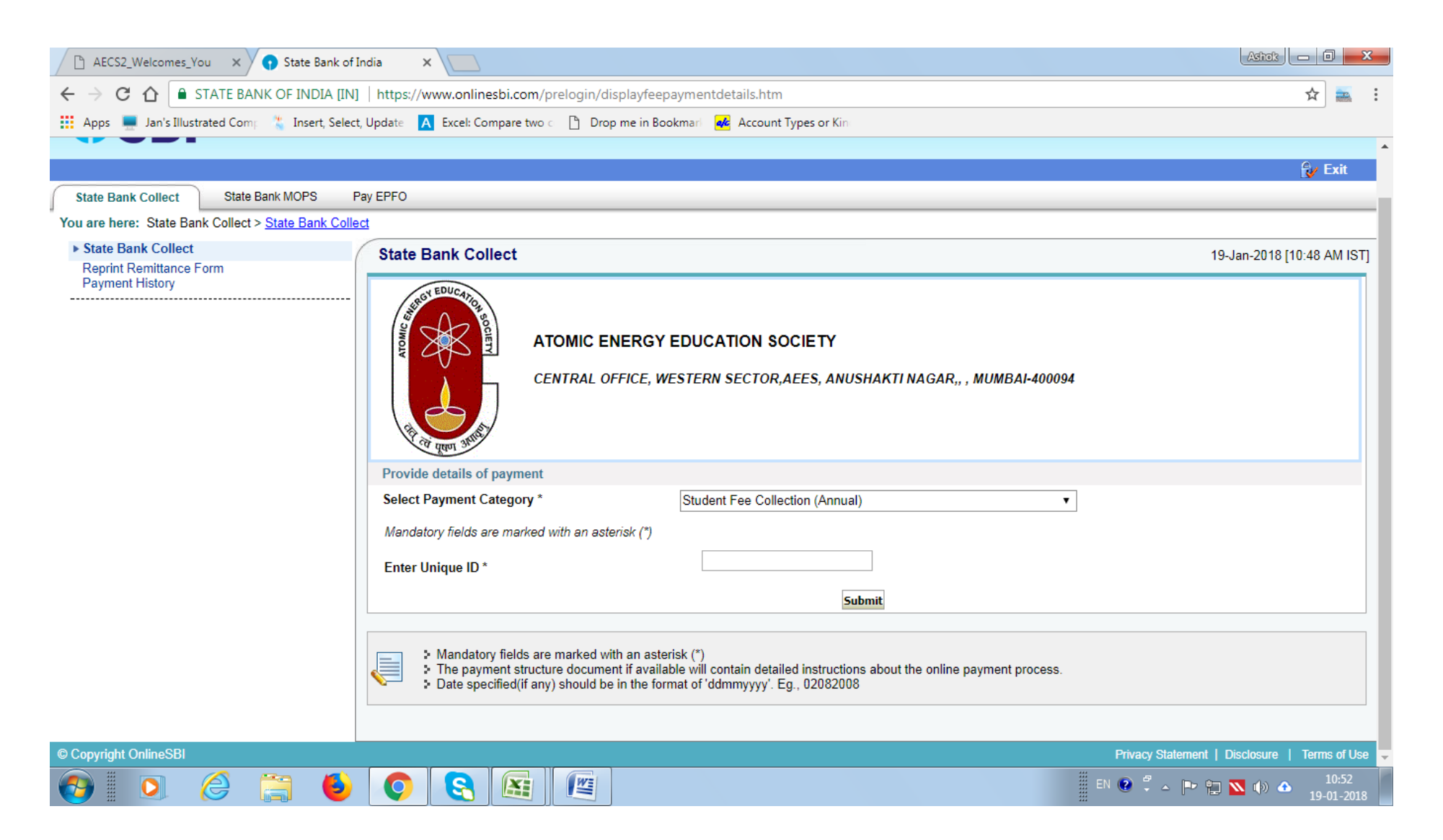

10. You will be redirected to the page as mentioned below. You should check your details and scroll down.

| ayment History             |                                                                                                    |
|----------------------------|----------------------------------------------------------------------------------------------------|
| ATC                        | DMIC ENERGY EDUCATION SOCIETY<br>NTRAL OFFICE, WESTERN SECTOR,AEES, ANUSHAKTI NAGAR,, , MUMBAI-400094 |
| Provide details of payment |                                                                                                    |
| Select Payment Category *  | Student Fee Collection (Half Yearly) *                                                                |
| Unique ID                  | 222222222222                                                                                          |
| Student Name               | M                                                                                                    |
| Current Class              | XIII                                                                                                  |
| Current Section            | J                                                                                                    |
| Current Roll Number        | 9                                                                                                    |
| AEC School                 | Test payment                                                                                          |
| Name of the Parent         | Ν                                                                                                    |
| Gender                     | F                                                                                                    |
| Category                   | Special                                                                                               |
| DAE/ Non-DAE               | AEES                                                                                                  |
| Concession Category        | Girl                                                                                                  |
| Mobile number of parent    | 888888888                                                                                             |
| PUVVN fee per month        |                                                                                                    |
| Tuition fee per month      |                                                                                                    |

| ← → C ● STATE BANK OF INDIA [IN] | https://www.onlinesbi.com/prelogin/suvidhaparamdisplay.htm                                                                                                    |                                                                                                    |     |  |
|----------------------------------|----------------------------------------------------------------------------------------------------|----------------------------------------------------------------------------------------------------|-----|--|
|                                  | Science fee per term                                                                                                    | 0                                                                                                    |     |  |
|                                  | Term fee per term                                                                                                    | 0                                                                                                    |     |  |
|                                  | Total Fee for 6 Months *                                                                                                    | 1                                                                                                    |     |  |
|                                  | Remarks                                                                                                    |                                                                                                    |     |  |
|                                  | <ul> <li>Please check the unique ID at</li> <li>For any queries regarding pat</li> <li>Please enter your Name, Date of I<br/>This is required to reprint your e-<br/>Name *</li> <li>Date of Birth / Incorporation*</li> <li>Mobile Number *</li> <li>Enter the text as shown in the im</li> </ul> | e unique ID and verify the details before proceeding for the payment regarding payment please contact AEES for further clarification on 022-25506658/ 25509731 Ime, Date of Birth (For Personal Banking) / Incorporation (For Corporate Banking) & Mobile Number. eprint your e-receipt / remittance(PAP) form, if the need arises. |     |  |
|                                  |                                                                                                    | Subiliti Reset Back                                                                                                    | -   |  |
|                                  | <ul> <li>Mandatory fields are mark</li> <li>The payment structure do</li> <li>Date specified(if any) show</li> </ul>                                                                                                    | ed with an asterisk (*)<br>cument if available will contain detailed instructions about the online payment process.<br>Ild be in the format of 'ddmmyyyy'. Eg., 02082008                                                                                                    |     |  |
| © Copyright OnlineSBI            |                                                                                                    | Privacy Statement   Disclosure   Terms of I                                                                                                    | Jse |  |

- 11. After scrolling down, Enter the name of the account holder/person making the payment.
- 12. Enter the date of birth of the payee
- 13. Enter the mobile number of the payee

14. Enter the text shown in the image and click on "Submit".

15. You will be redirected to the page as mentioned below. You should check your details and scroll down.

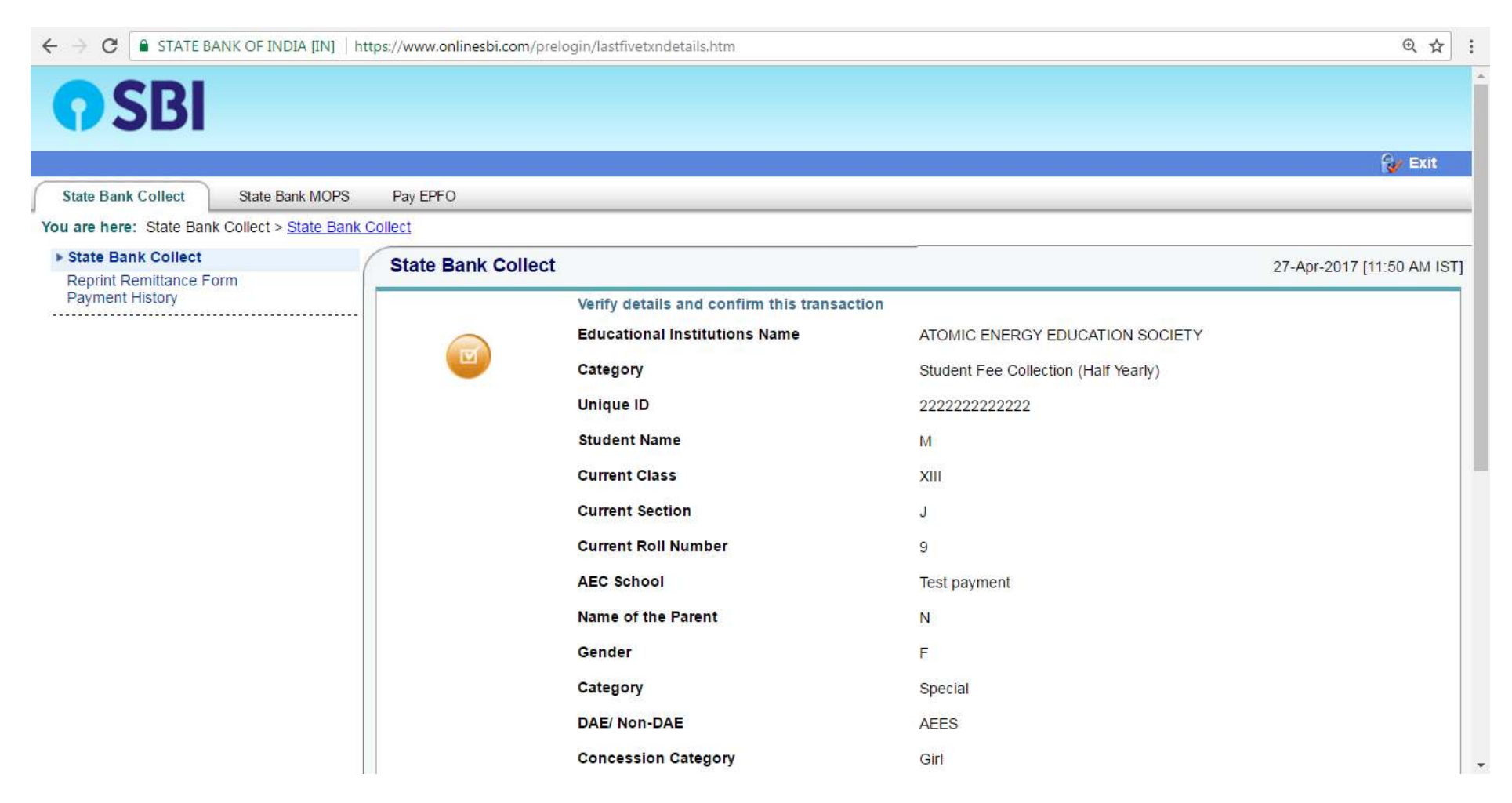

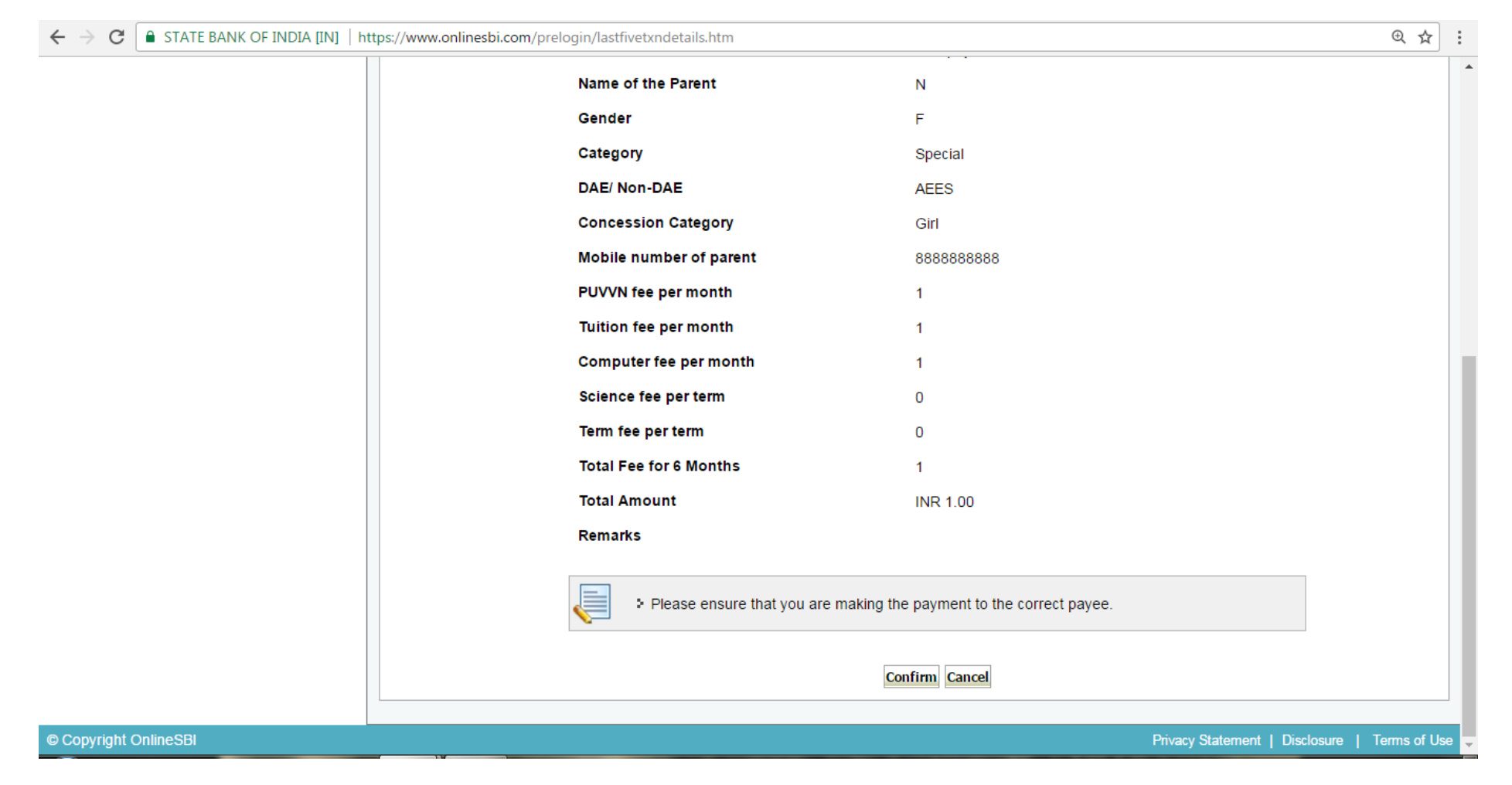

16. After scrolling down, check the total fee to be paid. Click on "Confirm" button to move to the payment page.

## State Bank MOPS Multi Option Payment System

NET BANKING CARD PAYMENTS **O**SBI This payment mode is not available between 23:30 hours IST and 00:30 hours IST D Bank Charges: 11.5 Erstwhile State Bank State Bank of Bikaner and Jaipur Bank Charges: 11.5 Bank Charges: Rs 11.5 > 0 ATM-cum-Debit Card Erstwhile State Bank of Hyderabad Other Banks Debit Cards Bank Charges: Rs 12.65 Bank Charges: 11.5 >> » Erstwhile State Bank of Mysore Bank Charges: 11.5 Credit Cards Bank Charges: Rs 12.65 > 5) Erstwhile State Bank of Patiala Bank Charges: 11.5  $\mathbf{\Sigma}$ OTHER PAYMENT MODES SBI BRANCH D Other Banks Internet Banking Bank Charges: 17.25 > Bank Charges: Rs 58.0 Buddy  $\mathbf{\Sigma}$ Bank Charges: Rs 5.75

17. Choose your payment option and proceed for payment.

( State Bank Collect